# **SQLW**¢rks

| Title of document | How to create statements and statement runs for single and multiple sales accounts |
|-------------------|------------------------------------------------------------------------------------|
| Author            | Naomi Joachim                                                                      |
| Date Created      | 21 <sup>st</sup> July 2022                                                         |

### Purpose

This procedure explains how to generate a statement for both individual sales accounts or produce a statement run for all debtors. SQLWorks makes it possible to create statements for multiple customers in one hit rather than having to make individually, making the whole process quicker and more efficient.

As well as being able to produce multiple statements at the same time, SQLWorks allows for multiple methods of sending/printing these statements which can be tailored to each customer. Setting the default print method on a sales account informs the decision of how the statement will be sent, and when multiple accounts are selected, SQLWorks intuitively works through each account producing the report in the required format for each customer.

The system also keeps a record of the statement email/document sent for future reference and can be reprinted if necessary.

### Scope

This procedure applies to all Lineal Software Solutions staff, as well as any prospective customers or clients who intend to utilise SQLWorks within their business environment.

The procedure is aimed at the end user, who will be operating the SQLWorks client.

## Table of Contents

| Statements – Print settings                    | 3 |
|------------------------------------------------|---|
| Single customer statement                      | 4 |
| Multiple customer statements                   | 6 |
| Where do I find my printed/emailed statements? | 8 |

# Change History:

| Date     | Version | Created by    | Description of change | Approved by |
|----------|---------|---------------|-----------------------|-------------|
| 21.07.22 | 1       | Naomi Joachim |                       | WA          |
| 25.07.22 | 1.1     | Will Adkin    | Review and sign off   | WA          |

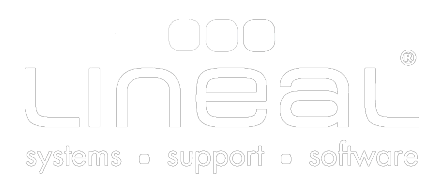

## Statements – Print settings

Statements are a history of all transactions on a sales account. With SQLWorks it is possible to print/email individual statements and statement runs for all/select customers.

| • • •                |                             | SQLWorks 2022 - Main Wind       | ow - Sales Accounts - DB:Lineal_demo - VPN:No - User:Naomi                                               |
|----------------------|-----------------------------|---------------------------------|----------------------------------------------------------------------------------------------------|
| SQI Works            | Search:                     | 🤊 📔 🥖 Edit 😴 New 🏐 Print        | Search 📰 Search To Involce 🔄 Save 🍤 Cancel                                                               |
|                      | Company Name Acc Gr         | Company Name Adornica           | Dashboard Defaults Bank & VAT Analysis Price & Discount User Defined Print & Orders Ter                  |
| -                    | AAAB Electronics            |                                 | s Defet FDI Invites Crews                                                                                |
| Actions              | ACME Widgets                | SL Code / HO 00687              | De Not Print To EDI ANA (Supplier)                                                                       |
| _                    | About Coffee                | Tel Number 01234 567890         | Single Order to Single Invoice                                                                           |
| 📝 Phone Logs         | Adornica                    | T mail                          | Allow Partial Order Dispatch Warehouse From 100 New Office W.                                            |
|                      | Aesthetic Bug               | E-mail naomi@lineal.co.uk 🥊     | Consolidate Invoices ANA (Customer) Allow Product Substitution Warehouse To                              |
| 👔 Tasks              | African Internet Solutions. | Sales Invoice Address:          | Imported EDI File History                                                                                |
|                      | Agiotage                    | Address 1 1024 Example Street   | Allow Back Orders? No O Yes Next Rin                                                                     |
| Client Lists         | Ancestor Dreamtime          | Todaless i Todal Example Street | - Send Order Acknowledgement? O Paper Ignore File Em                                                     |
|                      | Andershunned                | Address 2                       | Default email Addresses                                                                                  |
| A Latters            | Anixang                     | Address 3                       | Denaite men Addresses Denait Print Mode _ Dapar _ Insore _ DDE _ Email _ Dapartemail                     |
| - Letters            | Apexia                      | Town Barnstaple                 | invoice naomigrimeal.co.uk                                                                               |
| to and Base          | Aquacine                    |                                 | Order tom williamsoncan/@lineal.co.uk      Prompt D/Note & Inv: O Both Ignore D/n Ignore Inv Ignore Both |
| Search Data          | Aquasure                    | County Devon                    | Print SL Statements No Yes Always                                                                        |
| -                    | Artig                       | Postcode AA00 0AA               | Statement jevon@lineal.co.uk 3 consumer forestation of Decay Consultantia                                |
| > 🌆 Extras           | Atlantic Northern           | Country Name UK                 | Statement Print Mode Paper Fighter PDF Email Paper+Email                                                 |
|                      | Atomic Muse Productions     |                                 |                                                                                                    |
| > 🌮 Utilities for    | Avenetro                    |                                 | Autor Adam Transform Winds Oxform                                                                        |
|                      | Awaywegolf                  |                                 | Quotes Orders Transactions Works Orders                                                                  |
| 😪 Accounts           | AzoFlux                     | New Invoice                     | acaint 💥 New Cradit Note 🍂 🙃 👘 👘 👘                                                                       |
|                      | BANKOBJECT.COM              |                                 | Status Allocations Analysis Addresses CRM Haited items                                                   |
| Sales Accounts       | BUSINESSCENTER.COM          | Dated Due                       | Ref Fx Total Balance Ty Date Group Trans Type Invoice Ty by                                              |
| a sales recounts     | BaitOn Chase                | 10 Feb 2022 12 Mar 2022 0       | 21601 £ 3,478.80 3,478.80 Inv Dated 10 Feb 2022                                                          |
| at Burchaus Assesses | Bamboolong                  | 8 Feb 2022 8 Feb 2022 ST        | 10005 £ -165.00 Stl Due Date 12 Mar 2022 Invoice No. 021601 Adj Nr                                       |
| A Purchase Accounts  | Barclub.com                 | 8 Feb 2022 NO                   | 13033 £ 3,135.00 Rcp Cheque No. EDI N                                                                    |
|                      | Barrell Of Monkeys Bookk    | 8 Feb 2022 10 Mar 2022 0        | 21600 £ 3,300.00 Inv Recon Date                                                                          |
| 🍼 Shop Sales         | Beauty Call                 | 7 Feb 2022 7 Feb 2022 ST        | 10004 £ -180.90 Stl Audit No. 32157 Our Order No. 012691                                                 |
|                      | Beauty General              | 7 Feb 2022 NO                   | 13032 £ 3,618.00 Rcp Volume Comm Our / Your Ref 986re                                                    |
| 🗾 Contracts          | Bella Outdoors<br>BioCookio | 7 Feb 2022 8 May 2022 0         | 21598 £ 3,618.00 0.00 Inv Value Group                                                                    |
|                      | Bigcookie                   | 4 Feb 2022 5 May 2022 0         | 21596 £ 600.00 193.80 Inv Amount 2,899.00 Bank Code                                                      |
| √ m Bank             | Biospan<br>Biod Casting     | 1 Feb 2022 NO                   | 13031 £ 612.00 Rcp VAT V 579.80 Fx Type 0 £ 1.000000                                                     |
|                      | bird Casting                | 1 Eab 2022 2 May 2022 0         | STEDE E ETS DOL LINUT                                                                                    |

To set how each customer receives statements, select the relevant customer from the customer list in the Sales Ledger and go to the Print & Orders tab. Set the outcome method in the default print settings for statements, also orders and invoices.

- Paper will automatically send to a linked printer.
- PDF will save to the document as a pdf which can be saved to a chosen folder or attached to an email outside of the system.
- Email will automatically save a pdf copy to an email within the system ready to email directly to the email address saved in the default statement email address box to the left. If email is selected, this field must have an address more than one email can be saved and other email addresses can be added at point of sending.

| ets SL Code / I<br>Tel Numbe                   | r 01234 567890    |                    | t EDI Invoice Group<br>Do Not Print To EDI<br>Single Order to Sing | A le Invoice   | NA (Supplier)                 | Allow Split        | Values<br>Order Lines | Order Type OS        | tand IWT    | Cons  |
|------------------------------------------------|-------------------|--------------------|--------------------------------------------------------------------|----------------|-------------------------------|--------------------|-----------------------|----------------------|-------------|-------|
| ug 😐 😐 😐                                       |                   |                    |                                                                    | SQLWor         | ks - Email                    | Phote For Co       |                       | Waranoilea From 110  | In Mau Otto |       |
| ond 🎽 Send And Close 🛛 🖓 Sav                   | e As Draft 🛛 🐜 Si | ave & Close 🛛 🎽    | Cancel                                                             |                |                               |                    |                       |                      |             |       |
| ed Choose additional addresses:                | From:             | Na                 | omi Williams                                                       | From Email :   | sales@lineal.co.uk            |                    | Reply Email :         | sales@lineal.co.uk   | Defa        | ult 🗸 |
| Search By Contact Name                         | To Lis            | st jev             | on@lineal.co.uk                                                    |                |                               |                    |                       |                      |             |       |
|                                                | CC LI             | st                 |                                                                    |                |                               |                    |                       |                      |             |       |
| Pr Client E-Mail Contact List                  | BCC               | List               |                                                                    |                |                               |                    |                       |                      |             |       |
| Client E-Mail Addresses                        | Suble             | ct Sta             | tement from SOLWo                                                  | rks Demo Cor   | mpany : Adornica              |                    |                       |                      |             |       |
| T.C naomi@lineal.co.uk                         | Body              | Ple                | ase find attached yo                                               | ur Statement   | of account.                   |                    |                       |                      |             |       |
| e Contact E-Mail Addresses                     |                   | We                 | wish to draw to you                                                | r attention ou | r trading terms.              |                    |                       |                      |             |       |
| Dornica, Mr Al                                 |                   |                    |                                                                    |                |                               |                    |                       |                      |             |       |
| anko<br>Internal Contact List<br>Add To: To Co | C O BCC (Drop     | hments<br>Files To | File Name Sta                                                      | tement_Adorr   | ica.PDF<br>Jesktop/SQLWorks D | ocs/Sales Ledger/S | statements/20         | 22 4 13 14-28/Statem | File Size   | 23793 |
| rs System Administrator                        | I Attac           | n)                 |                                                                    |                |                               |                    |                       |                      |             |       |
| 15, User                                       |                   |                    |                                                                    |                |                               |                    |                       |                      |             |       |
| 17, User                                       |                   |                    |                                                                    |                |                               |                    |                       |                      |             |       |
| on 21, User                                    |                   |                    |                                                                    |                |                               |                    |                       |                      |             |       |
| tic 22, User                                   |                   |                    |                                                                    |                |                               |                    |                       |                      |             |       |
| 25. User                                       |                   |                    |                                                                    |                |                               |                    |                       |                      |             |       |
| ds '                                           | Mess              | age ID:            |                                                                    |                |                               |                    |                       |                      |             |       |
|                                                |                   |                    |                                                                    |                |                               |                    |                       |                      |             |       |
| 1                                              |                   |                    |                                                                    |                |                               |                    |                       |                      |             |       |
| ords                                           |                   |                    |                                                                    |                |                               |                    |                       |                      |             |       |

- Paper+Email will do a combination of a printed hard copy and create an email with the attachment.
- Ignore may be selected if an account is to be excluded from automatically generated statement runs if a manual statement for example is required this may be the best option.

The statement layout can be specified by customer account, and set on the Templates tab. There can be different templates set per account, which could be simply from paper orientation (portrait / landscape) to completely unique customer specific layouts.

|                        |                            |                                         | -                |                  |                          |                                 |        |                             |            |              |          |              |           |            |         |                |       |           |                     |
|------------------------|----------------------------|-----------------------------------------|------------------|------------------|--------------------------|---------------------------------|--------|-----------------------------|------------|--------------|----------|--------------|-----------|------------|---------|----------------|-------|-----------|---------------------|
|                        | Search                     | N 🛛 🗘 🗹                                 | 9 / Ed           | it 🚺             | New                      | 🍃 Print 🔍                       | Search | Search To Invoice           | S.         | we 47 Cance  | 1        |              |           |            |         |                |       |           | Reports             |
| JULVVOrks              | Company                    | Name Acc G                              | rp Main G        | roup -<br>y Name | Adornica                 |                                 |        | Dashboard Def               | ults B     | ank & VAT A  | nalysis  | Price & Disc | ount      | User Defi  | ned     | Print & Orders | 8 7   | Templates |                     |
| Ellent Lists           | AAAB Elec<br>ACME Wid      | igets                                   | SL. Code         | / HO             | 00687                    | 1                               |        |                             |            | Open Im      | voices ( | E)           |           |            |         |                | \$    | Credit    | imit: 6000          |
| at Letters             | About Cot<br>Adornica      | fee                                     | Tel Num          | ber              | 01234 5678               | 0                               | 5000   | u l                         |            |              |          |              |           |            | _       |                |       | No Unreo  | onciled Items       |
| Sauch Data             | Aesthetic i<br>African Int | Bug<br>ernet Solutions.                 | E-mail           |                  | naomi@linea              | l.co.uk 🥖                       | 4000   | -                           |            |              |          |              |           |            |         |                |       | Fx<br>£   | Balance<br>3,672.60 |
| Jear Cir Data          | Agiotage<br>Amygdala       | Pond                                    | Address          | 1                | 1934 Exampl              | e Street                        | 2000   |                             |            |              |          |              |           |            |         |                | 0     |           |                     |
| > 🎼 Extras             | Ancestor D                 | Dreamtime                               | Address          | 2                |                          |                                 |        | 1                           |            |              |          |              |           |            |         |                | 1     |           | 0.00                |
| > 🌮 Utilities for      | Anixang                    |                                         | Address          | 3                | Description              |                                 | 2000   | -                           |            |              |          |              |           |            |         |                |       | 2 M       | 3,672.60            |
| Accounts               | Aquacine                   |                                         | County           |                  | Devon                    |                                 | 1000   | 1-                          |            |              |          |              |           |            |         |                |       | 3 M       | 0.00                |
|                        | Aquasure<br>Artiq          |                                         | Postcod          |                  | AAD OAA                  |                                 | (      |                             |            | -            |          |              | -         |            | -       |                |       | 4 M       | 0.00                |
| Sales Accounts         | Atlantic No<br>Atomic Mu   | orthern<br>ise Productions              | Country          | Name             | UK                       | /                               |        | Current                     | 30         | 60           |          | 90           | 12        | 0          | P       | rev            |       | 5+        | 0.00                |
| A Purchase Accounts    | Avenetro                   | 18                                      |                  |                  |                          |                                 |        |                             | Orde       | rs Transacti | ons V    | Vorks Orders |           |            |         |                |       |           |                     |
| ø Shop Sales           | AzoFlux                    |                                         | N                | ew Inv           | oice 么                   | New Roce                        | New    | Invoice                     | 0          | Status       | Allecati | ana Analus   | in An     | dresses    | CRM     | Halted Iter    | -     |           |                     |
| T Contracts            | BUSINESS                   | CENTER.COM                              |                  | Dated            | Du                       | e 5                             | New    | Receipt<br>Credit Note      | Ту         | Date Group   |          |              | Trans Tu  | me li      | minice  | Ty             | be la |           |                     |
| Contracts              | BaitÓn Chi<br>Bamboolor    | ase                                     | 10 Feb           | 2022             | 12 Mar 202               | 2 0216                          | TVEW   | Credit Note                 | Inv        | Dated        | 10       | Feb 2022     | invoice t | No. 0      | 21601   | Adi            | N     |           |                     |
| ∨ 🉉 Bank               | Barclub.co                 | m<br>Manhaur Baabh                      | 8 Feb            | 2022             | 8 Feb 202                | 2 S1100<br>NO130                | Dupli  | cate Into Invoice           | Rcp        | Due Date     | 12       | Mar 2022     | Cheque    | No.        |         | EDI            | N     |           |                     |
| 🚳 Bank Accounts        | Beauty Ca                  | ll                                      | 8 Feb<br>7 Feb   | 2022             | 10 Mar 202<br>7 Feb 202  | 2 0216<br>2 ST100               | Dupli  | cate Into Credit Note       | Inv<br>Sti | Audit No.    | 32157    |              | Our Ord   | ler No.    | 12691   |                | ø     |           |                     |
| Sundry Cash Ledger     | Beauty Ge<br>Bella Outd    | loors                                   | 7 Feb<br>7 Feb   | 2022             | 8 May 202                | NO130                           | S S    | earch Invoices              | Rcp        | Value Group  |          |              | Our / Yo  | ur Ref S   | 986re   |                |       |           |                     |
| a buildi y cash cooger | BigCookie<br>Biospan       |                                         | 4 Feb            | 2022             | 5 May 202                | 2 0215                          | Reco   | econcile<br>ocile Negatives | Inv        | Amount       |          | 2,899.00     | Bank Co   | ide [      |         |                |       |           |                     |
| Setty Cash Accounts    | Bird Castin                | ng                                      | 1 Feb            | 2022             | 2 May 202                | 2 0215                          | Set la | woice Print Status          | Inv        | VAT          | v        | 579.80       | Fx Type   |            | 1 E     | 1.000          | 000   |           |                     |
| 🖬 ForX                 | Blueplosio                 | n.com                                   | 27 Jar<br>27 Jar | 2022             | 27 Jan 202               | 2 ST100<br>NO130                | Set S  | kip Print Flag              | Sti<br>Rcp | Settlement   | 0.00     | 3,478.80     | Source    | In code [1 | From On | ier            | -     |           |                     |
| V - Nominal            | Boa Const<br>BodyStret     | ch                                      | 27 Jan<br>26 Jan | 2022             | 27 Apr 202<br>26 Apr 202 | 2 0215                          |        |                             | Inv        | Allocated    |          | 0.00         | Quote     | 0          | 4539    | 10 Feb 2022    | Ē     |           |                     |
|                        | Bodyflowe<br>Boilhead 8    | r<br>Iraids for Fades                   | 78               | -                | 3 8 8                    | 0                               | S P    | rint Transaction            | 4          | Balance      |          | 3,478.80     | SOP NU    | mber [     |         |                |       |           |                     |
| Nominal Ledger         | BrainPan.c                 | om .                                    | Part Na          | me               | ine                      | scription                       | 5 P    | rint Delivery Note          | Qtv        | Total Ex Ta  | Code     | VAT          | A Dep     | Nom        |         |                |       |           |                     |
| 🖉 Analysis             | Brand Dan                  | dy                                      | 2021-8           | IKE_N            | EW Pri                   | mium Bike Asser                 | SP     | rint Profit                 | 1.0        | 499.0        | 0 6      | 99.80        | MISC      | 160        |         |                |       |           |                     |
| Ø Departments          | 417 B                      | ecords                                  | 2021-8           | KE_N             | EW Ho                    | ject AB1847474<br>trod Red Bike | è P    | rint Statement              | 1.0        | 150.0        | 0 6      | 30.00        | MISC      | 160<br>160 |         |                |       |           |                     |
| Dashboard              | History Lis                | t (27 items)                            |                  |                  |                          |                                 | 8 E    | mail Statement              |            |              |          |              |           |            |         |                |       |           |                     |
|                        | Code                       | Description                             |                  |                  |                          |                                 | § E    | mail Invoice                |            |              |          |              |           |            |         |                |       |           |                     |
| 🐓 Standing Journals    | 2069                       | Adornica                                | 1                |                  |                          |                                 | Load   | Unpaid Transactions         |            |              |          |              |           |            |         |                |       |           |                     |
| 🐗 Day Book             | 627                        | About Coffee                            |                  |                  |                          |                                 | Load   | This Years Transactions     |            |              |          |              |           |            |         |                |       |           |                     |
| 🍂 VAT Ledger           | 888<br>8CR                 | Apexia<br>African Internet Solo         | Aic              |                  |                          |                                 | Load   | All Transactions            |            |              |          |              |           |            |         |                |       |           |                     |
|                        | 2181<br>8CC                | Atlantic Northern<br>Ancestor Dreamtime |                  |                  |                          |                                 | 20 T   | oggle Disputed              |            |              |          |              |           |            |         |                |       |           |                     |
| S M Ander              |                            |                                         |                  |                  |                          |                                 |        |                             |            |              |          |              |           |            |         |                |       |           |                     |
| > M Audit              | 2022<br>BAR                | Agiotage<br>Amundala Pond               |                  |                  |                          |                                 | 0.0    | int Info                    |            |              |          |              |           |            |         |                |       |           |                     |

## Single customer statement

To print/email a customer specific statement this can be done in 1 of 2 ways. From the Transactions tab on the customer account via a right click on the transactions window.

A pop-up box will appear giving you several options to choose from, to select the information to appear on the statement.

|                            |         | SC           | LWor         | ks 2022     | - Main V    | Vinde | ow - Sales  | s Acc   | ounts - DB:Lir   | neal_demo | - VPN | :No - User  | :Naomi      |                                          |             |        |
|----------------------------|---------|--------------|--------------|-------------|-------------|-------|-------------|---------|------------------|-----------|-------|-------------|-------------|------------------------------------------|-------------|--------|
| Search:                    | ~ ~ ►   | 🥖 Edit       | 🚺 N          | New         | 😓 Print     | ۹,    | Search      |         | Search To Invoid | e 📊       | Save  | k Cancel    |             |                                          |             |        |
| Company Name               | Acc Grp | Main Grou    | p<br>ame Add | ornica      |             |       |             |         | Dashboard        | Defaults  | Print | & Orders    | Bank & VAT  | Analysis                                 | Price &     | Disco  |
| AAAB Electronics           |         | Company N    | Add          | ornica      |             |       |             |         |                  |           |       |             |             |                                          |             |        |
| ACME Widgets               |         | SL Code / H  | 000          | 687         |             | 111   |             |         |                  |           |       | Open In     | voices (£)  |                                          |             |        |
| About Coffee               |         | Tel Number   | 012          | 234 56789   | 0           |       |             |         |                  |           |       |             |             |                                          |             |        |
| Adornica<br>Aesthetic Rug  |         | E-mail       | 0.00         | omi@lineal  | co.uk       | 1     | 4500        |         |                  |           |       |             |             |                                          |             |        |
| African Internet Solutions |         | C-mdli       | nac          | onnennear   | .co.uk      | 17    | 4000        |         |                  |           |       |             |             |                                          |             |        |
| Agiotage                   |         | Sales Invoic | e Addre:     | SS:         |             |       | 3500        |         |                  |           |       |             |             |                                          |             |        |
| Amygdala Pond              |         | Address 1    | 193          | 34 Example  | e Street    |       | 3000-       |         |                  |           |       |             |             |                                          |             |        |
| Ancestor Dreamtime         |         | Address      |              |             |             | ~ ~   |             |         |                  |           |       |             |             |                                          |             |        |
| Andershunned               |         | Address      |              |             |             | SL S  | tatement    | - Add   | ornica           |           |       |             |             |                                          |             |        |
| Anixang                    |         | Address      |              |             |             |       |             |         |                  |           |       | -           |             |                                          |             |        |
| Apexia                     |         | Town         |              |             | Pr          | int 🕻 | All Back To | First ( | Dutstanding      |           |       |             |             |                                          |             |        |
| Aquacine                   |         | County       |              |             |             |       |             |         |                  |           |       |             |             |                                          |             |        |
| Aquasure                   |         | County       | a            |             |             |       | Only Outst  | anding  | Items            |           |       |             |             |                                          |             |        |
| Artiq                      |         | Postcoc      | a            |             |             |       | By Date Ra  | nge:    |                  |           |       | 60          | 90          | 1                                        | 120         | _      |
| Atlantic Northern          |         | Country      |              |             |             | -     |             |         |                  |           |       | 00          | 50          |                                          | .20         |        |
| Atomic Muse Productions    |         |              |              |             | Date Fr     | om 1  | May 2022    | 1       | 9                |           |       |             |             |                                          |             |        |
| Avenetro                   |         |              |              |             | Date        | To 3  | 0 Jun 2022  |         | 2                |           |       | ansactions  | Works Ord   | ers CRM                                  |             |        |
| Awaywegolf                 |         |              |              |             | Date        | 10 3  | 0 5011 2022 |         | Ĭ                |           |       | mouetions   | 110/163 010 | or or or or or or or or or or or or or o |             |        |
| AzoFlux                    |         |              | b Exe        | clude Credi | it & Zero B | als   |             |         |                  |           |       |             | 0           |                                          |             |        |
| BANKOBJECT.COM             |         | -            | ~            | Dromot Er   |             |       |             |         |                  |           |       |             | Status Va   | iues Add                                 | resses      | CRM    |
| BUSINESSCENTER.COM         |         | Quote        | -            | Prompt Fo   | or commer   | ILS   |             |         |                  |           |       | □ Date Gr   | oup         |                                          | C Status Gr | roup - |
| Barton Chase<br>Ramboolong |         | 04540        |              |             |             |       |             |         |                  |           |       | Dated       |             | 1 Apr 2022                               | Number      | - F    |
| Barclub com                |         | 04539        |              |             |             |       |             |         | Cancel           |           |       | Mallal Will |             |                                          |             | i i    |
| Barrell Of Monkeys Bookk   |         | 04538        |              |             |             |       |             |         |                  |           |       | valid Till  |             | 8 Apr 2022                               | Your Ref    |        |
| Beauty Call                |         | 04535        | Cls          | 12345       | 1           | 3     | 1 Mar 2021  | Y       | 37.00            | 4         | 14.40 | Return D    | ate         |                                          | Our Ref     | F      |
| Beauty General             |         | 04532        | Cls          | My Quot     | e           | 10    | 0 Feb 2021  | Y       | 248.00           | 29        | 97.60 | Comunity    |             |                                          |             | -      |
| Bella Outdoors             |         | 04530        | Cls          | test        |             | 1     | 2 Oct 2020  | Y       | 0.00             |           | 0.00  | Convert     | Jale 1      | 0 Feb 2022                               | Sales Pers  | ion    |
| BigCookie                  |         | 003606       | Cls          | Example     | ref         | 18    | 3 Feb 2019  | Y       | 2,088.24         | 2,50      | 05.89 | ⊂ Value G   | roup        |                                          | Ex Tune     | Ĩ      |

a. **Print** - Which transactions to show on the statements, by default only outstanding items that have not been reconciled will appear, but all options are:

All back to First Outstanding – Shows all transactions, (including those that have been paid) to the oldest outstanding invoice.

**Only outstanding items** – This option is ticked by default and shows all transactions with an outstanding balance to be paid/reconciled.

**By Date Range** – selected range from and to a specific date – this shows all transactions in this date period including those that have already been paid.

- b. Option to exclude credit and zero balances useful if just showing invoices that have balances remaining to be paid
- c. There is also a prompt for comments tick box, that if ticked, allows the user creating each statement to add a comment onto each statement which will appear at the bottom of the customer's statement.

Alternatively, from the list of sales accounts on the left, if only one account is selected, via a right click is the 'Statement Run' option. Note this can also be used if multiple accounts are selected – but the options window looks slightly different - as shown below in the next section.

## Multiple customer statements

To do a statement run for multiple customers, again there are a couple of options. Multiple accounts could be selected from the list of sales accounts on the left, and via a right click the following pop-up box will appear – there will be a few more options to select from.

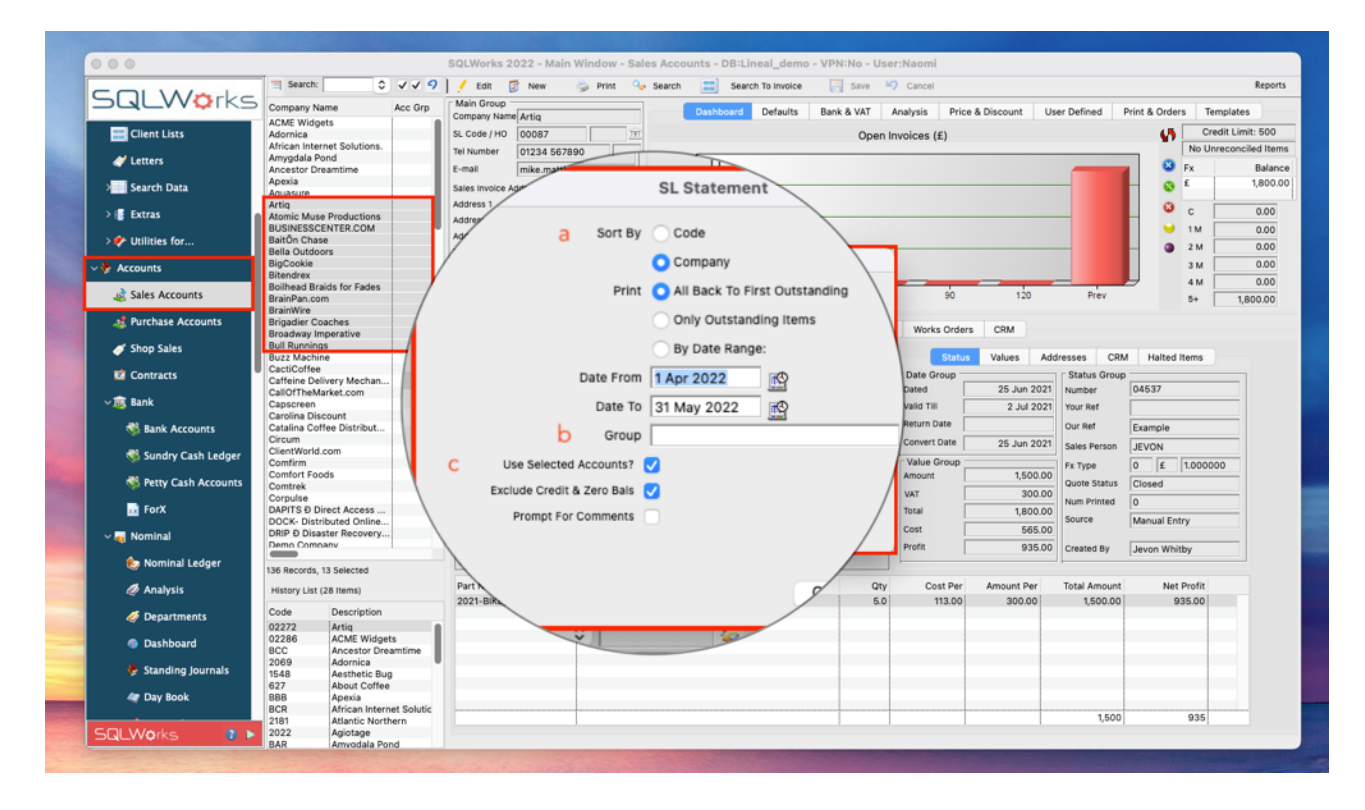

- a. Sort by for organising how to view the multiple statements
- b. Additional option for Print if sales accounts are organised by Groups
- c. Tick box to use selected accounts Note if unticked all sales accounts will appear on the statement run

When producing the individual statements for each customer, the system will go through all accounts and send out the statements according to whichever method has been selected. If any accounts are set to 'ignore' they would be omitted from the automatically created statement run. A prompt box will pop-up asking to confirm the number of statements to be created.

The alternative way of printing/emailing a statement run is using the statement run report, which can be found from the reports menu in the top right of the screen.

| SQLWorks 20      | 022 - Main Window - Sale<br>New 🍃 Print 🗣 | Search  | Search To Invoice | Save          | Cancel        |                  |              |               |             | Account Info Report                   |
|------------------|-------------------------------------------|---------|-------------------|---------------|---------------|------------------|--------------|---------------|-------------|---------------------------------------|
| Main Group       | Artiq                                     | Dashl   | board Defaults    | Bank & VAT    | Analysis      | Price & Discount | User Defined | Print & Order | s Template  | Account Financials                    |
| SL Code / HO     | 00087                                     |         |                   | Ope           | n Invoices (£ | :)               |              | 5             | Credit Lir  | Statement Run                         |
| Tel Number       | 01234 567890                              | 2000 -1 |                   |               |               |                  |              | _             | No Unrecone | Export Address                        |
| E-mail           | mike.matthews@lineal. 🥖                   |         |                   |               |               |                  |              | <b>N</b>      | Fx          | Aged Debt Analysis                    |
| Sales Invoice Ad | ddress:                                   | 1500 -  |                   |               |               |                  |              | • •           | £           | Transactions SL                       |
| Address 1        | 1026 Example Street                       |         |                   |               |               |                  |              | 8             | c           | Transactions By                       |
| Address 2        |                                           | 1000 -  |                   |               |               |                  |              |               | 1M          | Unprinted Invoices                    |
| Address 3        | Parastasia                                |         |                   |               |               |                  |              |               | 2 M         | Unreconciled Payments                 |
| County           | Devon                                     | 500-7   |                   |               |               |                  |              |               | 3 M         |                                       |
| Postcode         | AA00 0AA                                  |         |                   | _             | _             |                  | _            |               | 4 M         | Analysis By Group                     |
| Country Name     | Great Britain 🥖                           | c       | urrent 30         | 60            | )             | 90 120           | Prev         |               | 5+ 1,       | Cash Flow Calendar                    |
|                  |                                           |         | Quotes Orde       | rs Transactio | ons Works     | Orders CRM       |              |               |             | Halted Items<br>Sales Period Analysis |

This will provide the same options window to choose the print options etc. which can be for all/selected accounts.

To filter sales accounts for the statement run, use the filter arrows at the top of the list next to the Search box - This is useful for filtering accounts with long term debt for example that require chasing.

|                       |                                       |                                          | 1412 1        |              |                                    | and the second |              |
|-----------------------|---------------------------------------|------------------------------------------|---------------|--------------|------------------------------------|----------------|--------------|
|                       |                                       | SQLWorks 2022 - Main                     | n Window      | / - Sales    | Accounts - I                       | DB:Lineal_d    | iemo - VPI   |
|                       | Search:                               | Accounts With :-                         | rint 🍳        | Search       | Search                             | To Invoice     | Save         |
|                       | ompany Name                           | Outstanding Invoices                     |               |              | Dachb                              | oard Dofa      | ulte Ban     |
| A                     | AAB Electronics                       | 30+ Days                                 |               |              | Dashb                              | bard Derau     | uits ban     |
| Actions A             | CME Widgets                           | 60+ Days                                 | <u>IT</u>     | Print El     | DI Invoice Grou<br>Not Print To ED | p              | ANA (Supplie |
| Al Rhope Logs         | dornica                               | 00+ Days                                 |               | Sing         | gle Order to Sin                   | gle Invoice    |              |
|                       | esthetic Bug                          | 90+ Days                                 | . /           | Cor          | solidate Invoic                    | es .           | ANA (Custom  |
| Tasks At              | frican Internet Solut                 | Unallocated Credits Or Payments          |               | Importe      | d EDI File Histor                  | v              |              |
|                       | mygdala Pond                          | Outstanding Orders                       | et            |              |                                    | ,              |              |
| Client Lists          | ncestor Dreamtime                     | Orders On Hold                           |               |              |                                    |                |              |
| Alletterr             | ndershunned                           | Unauthorised Quotes/Orders               |               | Default      | email Address                      | es             |              |
| A Letters             | pexia                                 | Outstanding Quotes                       |               | Invoice      | naomi@linea                        | al.co.uk       | 6            |
| > Search Data         | quacine                               | Halted Items                             |               | Order        | tom.williams                       | oncary@linea   | l.co.uk 🔞    |
|                       | quasure<br>rtiq                       | Uninvoiced Disbursments                  |               | Statemer     | nt ievon@linea                     | l.co.uk        |              |
| > 💽 Extras 🛛 🗛        | tlantic Northern                      | Oninvoiced Disbuisments                  | /             |              | principal                          |                |              |
| > 🌮 Utilities for     | tomic Muse Product                    |                                          |               |              |                                    |                |              |
|                       | waywegolf                             | Accounts That Are:-                      |               |              |                                    | Quotes         | Orders       |
| 🗸 🦫 Accounts          | zoFlux                                | On Hold                                  | New Rece      | eipt 🦮       | New Cr                             | edit Note 🏼 🍕  | 0            |
| Bi Salaa Aanaa Bi     | USINESSCENTER.C(                      | Overdue For Payment                      | F             | Ref Fx       | Total                              | Balance        | Ty           |
| ales Accounts Ba      | aitÕn Chase                           | High Turnover In Last 6 Months           | 0216          | 601 £        | 3,478.80                           | 3,478.80       | Inv 💼        |
| Purchase Accounts     | amboolong<br>arclub.com               | Reducing Turnover Last Year To This Year | ST100         | 05 £         | -165.00                            |                | Stl          |
| Ba                    | arrell Of Monkeys Bo                  | Slow Pay Accounts                        | NO130<br>0216 | 00 £         | 3,135.00                           |                | Rcp -        |
| 🧳 Shop Sales 🛛 🛛 🛛    | eauty Call                            | Top Profit Accounts                      | ST100         | 04 £         | -180.90                            |                | Stl          |
| Be Contracts          | ella Outdoors                         | Deer Profit Accounts                     | NO130         | 032 £        | 3,618.00                           | 0.00           | Rcp          |
| Bi                    | igCookie                              | Poor Pront Accounts                      | 0215          | 96 £         | 600.00                             | 193.80         | Inv          |
| v 🙉 Bank Bi           | iospan<br>ird Casting                 | Unused Accounts                          | N0130         | 031 £        | 612.00                             |                | Rcp          |
| Bi                    | itendrex                              | Used In Last 4 Years                     | 0215<br>ST100 | 95 £<br>03 £ | -228.47                            | 0.00           | Stl          |
| Bank Accounts B       | lueplosion.com                        |                                          | NO130         | 30 £         | 4,000.00                           | 0.00           | Rcp          |
| Sundry Cash Ledger    | odyStretch                            | Custom Search                            | 0215          | 94 £         | 3,042.00                           |                | Inv          |
| Belleville Belleville | odyflower                             |                                          | 0215          | 55 E         | 2.40                               |                |              |
| Petty Cash Accounts   | oilhead Braids for Fad<br>rainPan.com | es 🛛 78 🕄 🕄 🕄                            | <u> </u>      |              |                                    |                |              |

It is possible to have different statement layouts for chasing overdue invoices. This is optional and can be account specific. A confirmation pop up will inform the user how many statements have been created.

## Where do I find my printed/emailed statements?

Once the statement run is complete, a variety of options to print/send statements will be available depending on the method chosen for each customer.

If the paper option is chosen, the print pop up will appear and if already linked to a printer this will appear by default.

| Code / HO    | 006    | 87               | IT          |         |           |       |             |      | Open Invoi | ces (£) |            |              |             |
|--------------|--------|------------------|-------------|---------|-----------|-------|-------------|------|------------|---------|------------|--------------|-------------|
| Number       | 012    | 34 567890        | 5000        |         |           |       |             |      |            |         |            |              |             |
| nail         | nao    | mi@lineal.co.uk  | / 5000-     |         |           |       |             |      |            |         |            |              |             |
| es Invoice . | Addres | is:              | 40          |         |           |       | Print       |      |            |         |            |              |             |
| dress 1      | 193    | 4 Example Street | 20          |         |           |       |             |      |            |         |            |              |             |
| dress 2      |        |                  | 30          |         | Printer:  |       | COH MP C    | 3504 | [002673C6  | 690951  | 0          |              |             |
| dress 3      |        |                  | 20          |         |           | _     |             |      |            | ,       | -          |              |             |
| vn           | Bar    | nstaple          |             |         | Presets:  | Defau | lt Settings |      |            |         | 0          |              |             |
| untv         | Dev    | (OD              | 10          |         |           |       |             |      |            |         |            |              |             |
| stcode       | 440    | 0.044            |             |         | Conjes    | 1     | ^           |      |            |         | -          |              | _           |
| untry Name   |        |                  | _           |         | copies.   |       | <u> </u>    |      |            |         |            | 120          | Prev        |
| unity runne  | , low  |                  |             |         |           | Blac  | k & White   |      |            |         |            |              |             |
|              |        |                  |             |         |           | ✓ Two | -Sided      |      |            |         | CRM        |              |             |
|              |        |                  |             |         |           |       |             |      |            |         | C          |              |             |
| Ne           | w Quo  | ite 🚄            | Order Qu    |         |           |       |             |      |            |         | Add        | dresses CRN  | A Halted I  |
| uote         | St     | Ref              | Dat         | 2       | PDF 🗸     | Show  | Details     |      | Cancel     | OK      |            | Status Group | ,           |
| 4540         | Opn    | test             | 1 Apr 20    | $\odot$ | $\square$ |       |             |      |            |         | 2022       | Number       | 04540       |
| 4539         | Cls    | 975876           | 10 Feb 202- |         | 0,000     |       | -,200.00    |      | Valid Till |         | 8 Apr 2022 | Your Dof     | <u> </u>    |
| 4538         | Cls    | EXAMPLE          | 29 Jun 2021 | Y       | 500       | .00   | 600.00      |      | valid Till |         | 6 Api 2022 | Tour Ker     |             |
| 4535         | Cls    | 12345            | 31 Mar 2021 | Y       |           | Prin  | nting State | emer | nts        |         |            | Our Ref      | test        |
| 4532         | Cls    | My Quote         | 10 Feb 2021 | Y       |           |       |             |      |            | 1       | 0.5-4.0000 |              |             |
| 4530         | Cls    | test             | 2 Oct 2020  | Y       |           | 1 of  | 10 with 0   |      |            | 1       | 0 Feb 2022 | Sales Person | JEVON       |
| 03606        | Cls    | Example ref      | 18 Feb 2019 | Y       | 2         | Ador  | nica        |      |            |         |            | Ex Type      | 0 6         |
| 03601        | Cls    | Example ref      | 15 Feb 2019 | Y       |           |       |             |      |            |         | 800.00     | FX Type      |             |
| 03186        | Cls    | Example ref      | 27 Sep 2018 | Y       |           |       |             |      |            | _       |            | Quote Status | Outstanding |
| 03125        | Cls    | Example ref      | 11 Sep 2018 | Y       |           |       |             |      |            |         | 160.00     | Num Drinted  | 0           |
| 03085        | Cls    | Example ref      | 28 Aug 2018 | Y       |           |       |             |      |            |         | 00 030     | Num Printed  | 0           |
| 02971        | Cls    | Example ref      | 16 Jul 2018 | Y       | 8,80.     | /.0/  | 10,568.49   | 1    |            | -       | 300.00     | Source       | From Quote  |
| 02582        | Cls    | Example ref      | 30 Jan 2018 | Y       | 2,738     | .86   | 3,286.63    | 3    | Cost       |         | 113.00     |              | 1           |
| 14           | 0 6    | 3 A 🖸            |             | 6       |           |       |             |      | Profit     |         | 687.00     | Created By   | Naomi Willi |
|              | •      |                  |             | ~       |           |       |             |      | -          |         |            |              |             |
| art Name     |        | Descrip          | tion        |         |           |       |             | Qty  | Cost P     | er Am   | ount Per   | Total Amount | Net         |

If the PDF option is chosen, statements will save automatically to a SQLWorks Docs folder on the desktop. All statements from each statement run are saved in Sales Ledger – Statements – dated folders in the format as seen in the image below (date in reverse i.e., 13<sup>th</sup> June 2022 is displayed as 2022\_06\_13 – time at the end).

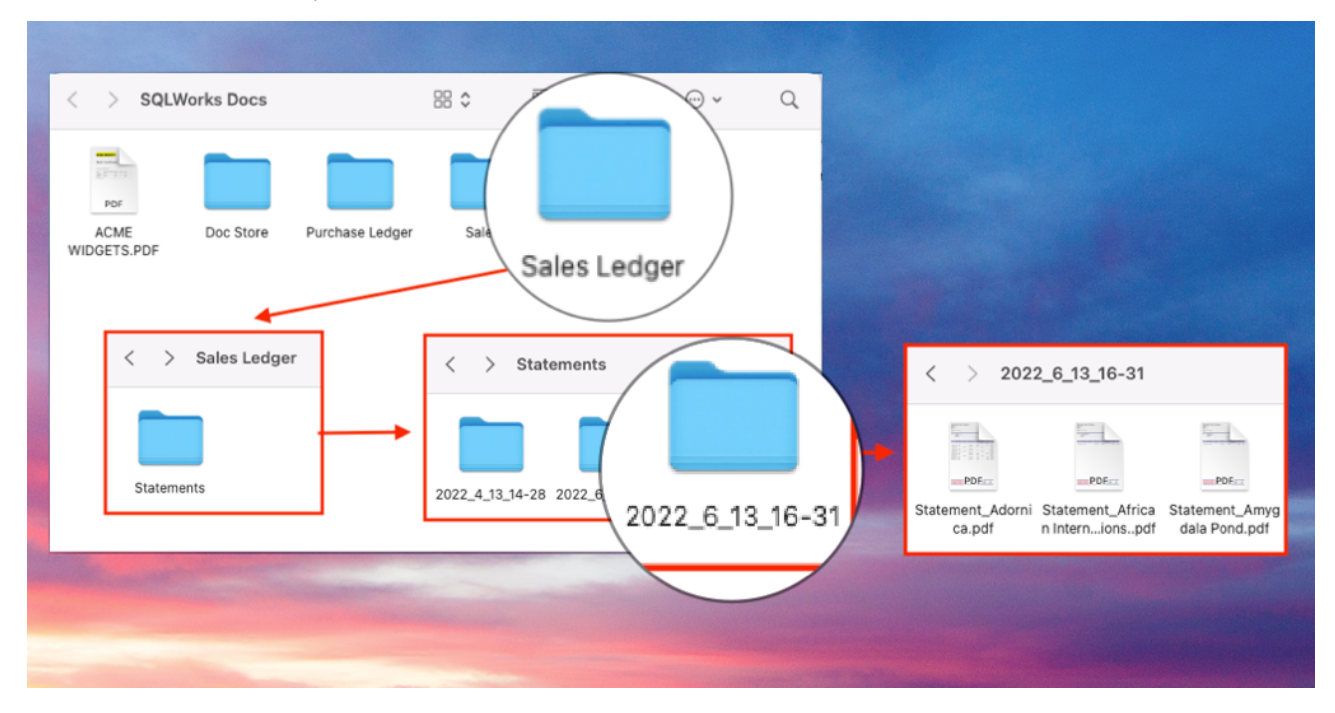

If the email option is selected for customer accounts, the email function will open within SQLWorks and a pdf copy of the statement will be attached. If any default email addresses have been set on the Print & Orders tab these will be automatically entered into the 'To' field – other email addresses can be added. Note any saved internal contacts on the company account should be available to select from the left.

| igets<br>ffee    | SL Code / HO 00687<br>Tel Number 01234 567        | 890                           | Do Not Print To EDI<br>Single Order to Single | ANA (Supplier)                  | Allow Split Ord      | lues<br>der Lines<br>Irder Dispatch | Order Type OStand        |             | ins      |
|------------------|---------------------------------------------------|-------------------------------|-----------------------------------------------|---------------------------------|----------------------|-------------------------------------|--------------------------|-------------|----------|
| Bug<br>ternet    | • • •                                             |                               |                                               | SQLWorks - Email                |                      |                                     |                          |             |          |
| Pond             | 对 Send And Close 🛛 🦏 Save As Draft                | 🖬 Save & Close                | Cancel                                        |                                 |                      |                                     |                          |             |          |
| Dream<br>nned    | Choose additional addresses:<br>External Contacts | From:                         | Naomi Williams                                | From Email : sales@lineal.co.uk | R                    | Reply Email :                       | sales@lineal.co.uk       | Default     | <b>~</b> |
|                  | Search By Contact Name Contact Name               | To List                       | jevon@lineal.co.uk                            |                                 |                      |                                     |                          |             |          |
|                  |                                                   | CC List                       |                                               |                                 |                      |                                     |                          |             |          |
| orther<br>use Pr | Client E-Mail Contact List Client Name Adornica   | BCC List                      |                                               |                                 |                      |                                     |                          |             |          |
| olf              | Client E-Mail Addresses                           | Subject                       | Statement from SQLWork                        | ks Demo Company : Adornica      |                      |                                     |                          |             |          |
| ECT.C            | naomi@lineal.co.uk                                | Body                          | Please find attached your                     | r Statement of account.         |                      |                                     |                          |             |          |
| ase              | Contact E-Mail Addresses                          |                               | We wish to draw to your a                     | attention our trading terms.    |                      |                                     |                          |             |          |
| om               | Dornica, Mr Al                                    |                               |                                               |                                 |                      |                                     |                          |             |          |
| Monki            | Internal Contact List                             | Attachments<br>(Drop Files To | File Name State                               | ment_Adornica.PDF               |                      |                                     | F                        | ile Size 23 | 793      |
| eneral<br>doors  | System Administrator                              | Attach)                       | /Users/sqlworks                               | demouser/Desktop/SQLWorks Do    | cs/Sales Ledger/Stat | tements/2022                        | 2_4_13_14-28/Statement_A | dornica.pdf |          |
| 3                | 15, User                                          |                               |                                               |                                 |                      |                                     |                          |             |          |
| ng               | 🗌 17, User                                        |                               |                                               |                                 |                      |                                     |                          |             |          |
| on.com           | 21, User                                          |                               |                                               |                                 |                      |                                     |                          |             |          |
| tch              | 22, User                                          |                               |                                               |                                 |                      |                                     |                          |             |          |
| Braids           |                                                   | Message ID:                   |                                               |                                 |                      |                                     |                          |             | _        |
| ndy              |                                                   |                               |                                               |                                 |                      |                                     |                          |             |          |
| Records          |                                                   |                               |                                               |                                 |                      |                                     |                          |             |          |

The 'Body' text of the email can be saved by default but is editable if necessary.

To set the default text please go to the SQLWorks Prefs – Email - Email settings tab – here you can enter a specific subject and/or body text used in the email, as well as being able to enter default text for all statements in general, you can specify different text for statements containing items over 30/60 or 60+ days overdue.

|               | Main Backup Serial Numbers opp PR<br>Email Server Setup | List SOCHONE Update Extent Printers & Carify Congs Role Deced Enail Settings                                                                                                    |
|---------------|---------------------------------------------------------|----------------------------------------------------------------------------------------------------|
| Evel Type     | Subject: xxxx will be replaced with the reference code  | e.g. Treation accur will return "involve: 123406789"                                                                                                    |
|               |                                                         | Server                                                                                                    |
| Statement     | Salara.                                                 | Fon Name                                                                                                    |
| Clear II      | Body:                                                   | transmission from                                                                                                    |
|               |                                                         |                                                                                                    |
|               |                                                         | Server                                                                                                    |
| Statement 10  | Subject:                                                | Post-Sane                                                                                                    |
| Clear 8       | Besty-                                                  | Providence Strand                                                                                                    |
|               |                                                         | and the second second                                                                                                    |
|               | 1                                                       | Server                                                                                                    |
| Statement 60  | Bulgeol                                                 | from Name                                                                                                    |
| Citar II      | Budy                                                    | the second second                                                                                                    |
|               |                                                         | Label of the                                                                                                    |
|               |                                                         | Server                                                                                                    |
| Statement 60+ | Subject:                                                | Post-Same                                                                                                    |
| Clear 8       | Series                                                  | from these strends                                                                                                    |
|               |                                                         | and the second second                                                                                                    |
|               |                                                         | Server                                                                                                    |
| PL Order      | Balger.                                                 | From Name                                                                                                    |
| Citar II      | Budy:                                                   | and the second second s |
|               |                                                         | Landand form                                                                                                    |
|               |                                                         | Terror:                                                                                                    |

To view a record of customer statements – go to the Sales Account, and select the CRM tab in the bottom table and select the Documents tab. If the statement run created a pdf attached to an email the document can be viewed and retrieved here.

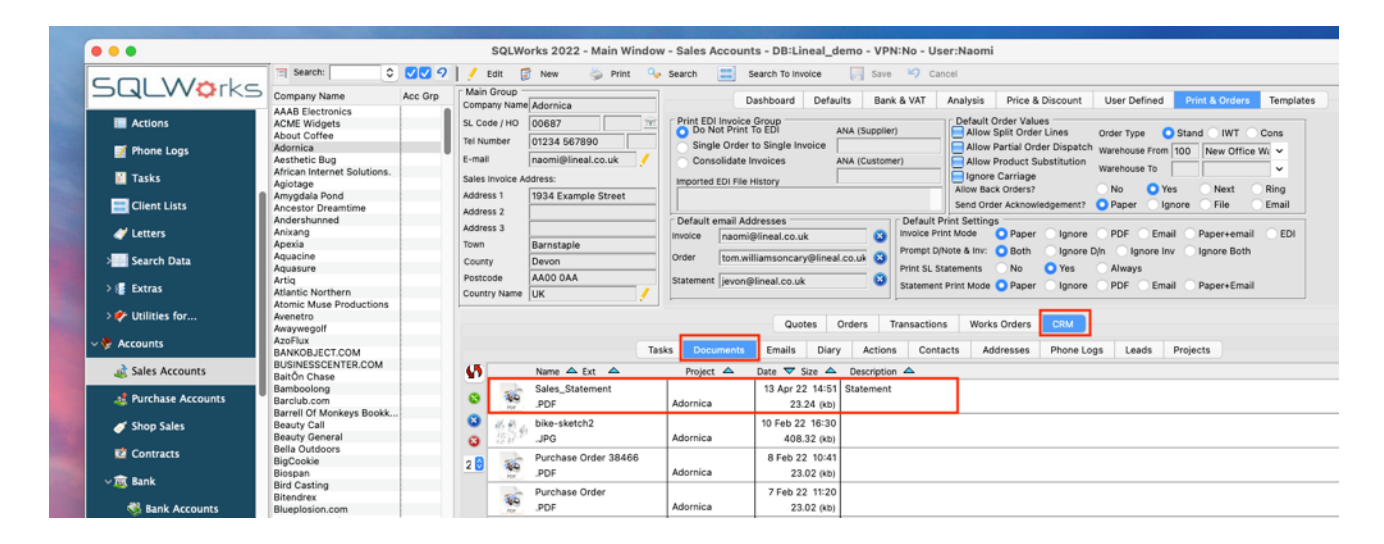

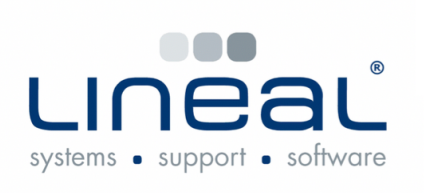

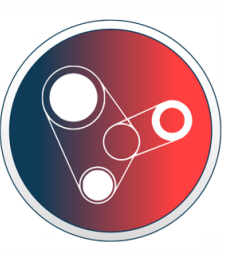

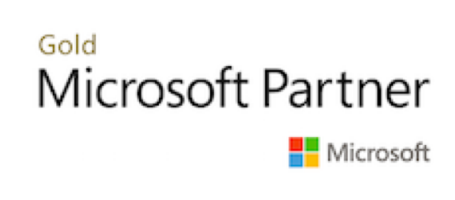

Copyright © 2022 Lineal Software Solutions Ltd. ® Registered in England and Wales No. 05347221. Trading address: Commercial House, The Strand, Barnstaple, North Devon, EX31 1EU. Registered Trademark No. UK00003167556